## 3.2 Złożenie wniosku o świadczenie RKO w systemie I-Bank

Formularz wniosku o świadczenie RKO jest dostępny dla klienta bankowości elektronicznej I-Bank na dwa sposoby:

#### 1. Przycisk w pasku narzędziowym głównego okna programu

Przycisk **[Dodaj wniosek]** dostępny jest w pasku narzędziowym głównego okna programu po zalogowaniu do systemu (Rys. 2). Po jego kliknięciu wyświetlona zostanie lista dostępnych w systemie formularzy i wniosków.

| SABA SABA S<br>SERVICE Przedsiębi | SERVICE<br>orstwo Infor | matyczne Sp    | . Z 0.0.             |                      | i IN                  | FORMACJE & Klient: I<br>wybierz rachum                                                                    | ek roboczy<br>Zalóż lokate                | Užytkownik: 1                                        | Do końca sesji pozostało: 04:48 👳         |
|-----------------------------------|-------------------------|----------------|----------------------|----------------------|-----------------------|----------------------------------------------------------------------------------------------------|-------------------------------------------|------------------------------------------------------|-------------------------------------------|
| Menu                              | Moje rad                | chunki         |                      |                      | Więcej                | Komunikat                                                                                                 | y systemowe                               |                                                      |                                           |
| Zasilenie telefonu                |                         |                | Saldo                | Dostępne             |                       | _                                                                                                    | PRZE                                      |                                                      | i Inisseil                                |
| Nowy przelew                      |                         | -              |                      | STOCKI               |                       |                                                                                                    | WAGAI NIEKIOTE                            | lecenia zostały ourzuco                              | ie [więce]]                               |
| Rachunki i transakcje             | R                       | 0002 0002 1000 | 24 022 512,71<br>PLN | 24 022 512,71<br>PLN | D Historia            | PRZELEWY OCZEKUJĄCE<br>UWAGAI Zostały wprowadzone przelewy, które powinny zostać zrealizowane w dniu dzis |                                           | E<br>zrealizowane w dniu dzisiejszym.                |                                           |
| Przelewy                          |                         |                |                      |                      |                       | NA REALIZACJĘ**, dla których wystarczy środków [wię                                                       |                                           | lków [więce]]                                        |                                           |
| Paczki przelewów                  |                         | 0002 0072 1000 | 18 479 147,30<br>PLN | 18 4/9 14/,30<br>PLN | <sup>9</sup> Historia | STATUS                                                                                                    | PRZELEWU                                  | ILOŚĆ ZLECE                                          | Ń ŁĄCZNA KWOTA                            |
| > Lokaty                          |                         | 0002 0005 5000 | 18 367 699,19<br>PLN |                      | ී Historia            | OCZEKUJĄCE                                                                                                | NA REALIZACJĘ                             | 1 4                                                  | 123,00 EUR<br>81,90 PLN                   |
| Kredyty                           |                         |                |                      |                      |                       |                                                                                                    |                                           |                                                      |                                           |
| Książka adresowa                  |                         | 0099 9996 1000 | 18 103 048,43<br>PLN | 18 103 048,43<br>PLN | D Historia            |                                                                                                    | z hanku                                   |                                                      | Wiecel                                    |
| Wzorce                            |                         |                |                      |                      |                       | internacje                                                                                                | E Burne                                   |                                                      |                                           |
| Zlecenia stałe                    |                         | 0002 0036 3000 | 17 221 897,23<br>PLN | 17 221 897,23<br>PLN | D Historia            | W dniu 6 p<br>instalacja                                                                                  | ażdziernika 2014 w<br>nowej wersji progra | godzinach od 18:00 do 20<br>nu do obsługi bankowości | :00 planowana jest<br>internetowej. W tym |
| Wnioski                           |                         |                |                      |                      |                       | czasie pro                                                                                                | gram nie będzie do:                       | tępny.                                               |                                           |

Rys. 2: Okno systemu I-Bank z zaznaczonym przyciskiem dodawania nowego wniosku na panelu głównego okna programu

#### 2. Menu Wnioski → Nowy wniosek

Po zalogowaniu do systemu I-Bank dysponent klienta może wybrać z menu bocznego opcję **Wnioski** → **Nowy wniosek**. Po wybraniu tej opcji również zostanie wyświetlona lista dostępnych w systemie formularzy i wniosków.

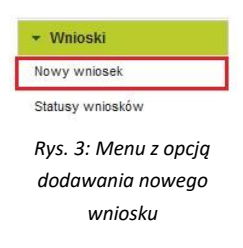

Po wybraniu jednej z dwóch wymienionych powyżej opcji dysponent klienta zostanie przekierowany do listy formularzy i wniosków dostępnych w systemie I-Bank. W celu wypełnienia wniosku o świadczenie RKO, należy na liście odnaleźć i kliknąć opcję **Złóż wniosek RKO** (Rys. 4).

| + Inne                                                                                          |
|-------------------------------------------------------------------------------------------------|
| Złóż wniosek o Terminal                                                                         |
| Wniosek o włączenie geolokalizacji                                                              |
| Wniosek o włączenie silnego uwierzytelnienia przy logowaniu za pomocą kodu SMS                  |
| Złóż wniosek RKO                                                                                |
| Wniosek o zmianę adresu                                                                         |
| Złóż wniosek wyprawka 300+                                                                      |
| Złóż wniosek Rodzina 500+                                                                       |
| Rys. 4: Lista wniosków i formularzy w systemie I-Bank z zaznaczonym wnioskiem o świadczenie RKO |

Wyświetlone zostanie okno informacyjne o przebiegu procesu składania wniosku o świadczenie RKO.

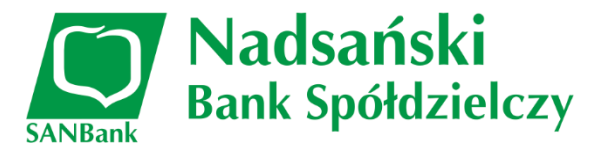

| Dodanie nowego wniosku                                                                                                    |                                                                                                    |                    |
|----------------------------------------------------------------------------------------------------|----------------------------------------------------------------------------------------------------|--------------------|
| <b>(</b> ]                                                                                                    | - 2                                                                                                    | 3                  |
| Informacje                                                                                                    | Wprowadzanie danych                                                                                                    | Podpisanie wniosku |
| WNIOSEK O RO                                                                                                    | DZINNY KAPITAŁ OPIEKUŃCZY                                                                                                    |                    |
| <ol> <li>Proces złożenia wniosku składa się z trzech etapów.<br/>W pierwszym kroku należy wybrać rachunek, na który będą<br/>Dane muszą być podpisane kluczem cyfrowym lub potwiero<br/>Na koniec dane osobowe zostaną przekazane na serwer ZU<br/>Jeśli chcesz złożyć wniosek RKO wciśnij przycisk DALEJ</li> </ol> | przekazywane wypłaty oraz sprawdzić poprawność swoich dany<br>izone kodem SMS.<br>JS, na którym należy wypełnić formularz wniosku. | ych osobowych.     |
| × Zrezygnuj ↔ Powrót → Dalej                                                                                                    |                                                                                                    |                    |
|                                                                                                    |                                                                                                    |                    |

Rys. 5: Informacje o wniosku o świadczenie RKO

### Należy kliknąć przycisk [Dalej] (Rys. 6).

| Dodanie nowego                                                                                                    | wniosku                                                                        |                                                          |                                                                         |
|----------------------------------------------------------------------------------------------------|--------------------------------------------------------------------------------|----------------------------------------------------------|-------------------------------------------------------------------------|
|                                                                                                    | 1                                                                              | 2                                                        | 3                                                                       |
|                                                                                                    | Informacje                                                                     | Wprowadzanie danych                                      | Podpisanie wniosku                                                      |
| 2. Proszę wybrać nur<br>Rachunek:<br>Numer PESEL: *<br>Nazwisko:<br>Imię:<br>Kod pocztowy:<br>Miejscowość<br>Ulica.<br>Numer domu:<br>Numer telefonu: * | ner rachunku, na który będą przekazy<br>s7 0000 0002 0002 1000 0001)<br>MS<br> | wane wpłaty i sprawdzić poprawność swoich danych osobowy | rch. Jeśli dane są poprawne proszę kontynuować wciskając przycisk DALEJ |
| x Zrezygnuj 6 Pow                                                                                                    | rót → Dalej                                                                    |                                                          |                                                                         |

Rys. 6: Formularz wniosku z danymi osoby ubiegającej się o świadczenie

### Wyświetlone zostaną dane, które przekazane będą do platformy Eximee.

| 1                   | I. I.                         | 2                  | 3                  |  |
|---------------------|-------------------------------|--------------------|--------------------|--|
| Inform              | icje Wi                       | prowadzanie danych | Podpisanie wniosku |  |
| ne wniosku          |                               |                    |                    |  |
| Rachunek: R 36      | 7 0000 0002 0002 1000 0001) 👻 |                    |                    |  |
| Numer PESEL: 84     |                               |                    |                    |  |
| Nazwisko: W 45      |                               |                    |                    |  |
| Imię: M             |                               |                    |                    |  |
| Kod pocztowy: 7     |                               |                    |                    |  |
| Miejscowość E       |                               |                    |                    |  |
| Ulica: C            |                               |                    |                    |  |
| Numer domu: 6       |                               |                    |                    |  |
| Numer telefonu: * 5 |                               |                    |                    |  |
|                     |                               |                    |                    |  |

Rys. 7: Podsumowanie danych wniosku

Należy kliknąć przycisk [Dalej] w celu przesłania danych na serwer platformy Eximee.

Po poprawnym wysłaniu danych na serwery platformy Eximee wyświetlone zostanie odpowiednie okno formularza, na którym należy kliknąć przycisk **[Otwórz wniosek]** (Rys. 8).

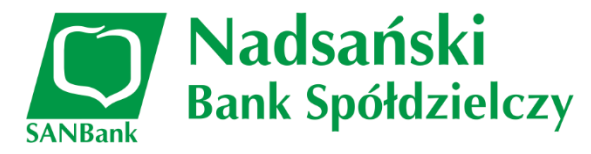

Dodanie nowego wniosku

Twoje dane zostały przekazane na serwer Polskiego Funduszu Rozwoju. Proszę teraz wcisnąć przycisk: Otwórz wniosek i wypełnić formularz wniosku. Formularz zostanie otwarty w nowym oknie. Po jego wypełnieniu można powrócić do tego programu.

Rys. 8: Okno potwierdzające poprawność przesłania danych na serwer platformy Eximee

Po kliknięciu przycisku **[Otwórz wniosek]** w nowej karcie przeglądarki otworzy się wstępnie wypełniony wniosek z danymi przesłanymi z systemu I-Bank.

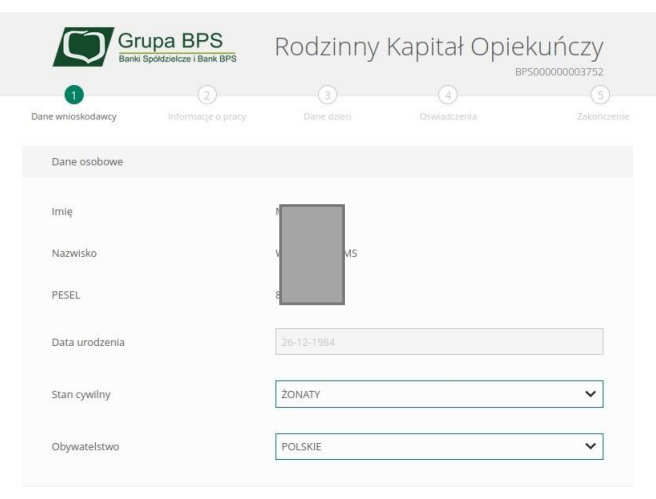

Na kolejnych ekranach wniosku należy uzupełnić informacje niezbędne do uzyskania świadczenia.

| Adres zamieszkania            |                                              |   |
|-------------------------------|----------------------------------------------|---|
| Nazwa państwa                 | POLSKA                                       | ~ |
| Ulica                         |                                              |   |
| Numer domu / numer mieszkania | <i>I</i> 4                                   |   |
| Miejscowość                   | Barlinek                                     |   |
| Kod pocztowy                  | 74-320                                       |   |
| Województwo                   | ZACHODNIOPOMORSKIE                           | ~ |
| Powiat                        | MYŚLIBORSKI                                  | ~ |
| Gmina                         | BARLINEK (MIASTO W GMINIE MIEJSKO-WIEJSKIEJ) | ~ |
|                               |                                              |   |

oraz wskazać wysokość świadczenia miesięcznego do wypłaty.

| Wysokość świadczenia                       |                                    |
|--------------------------------------------|------------------------------------|
| Wypłata rodzinnego kapitału opiekuńczego v | v kwocie                           |
| maks. 1 000 PLN miesięcznie przez 12 m     | lesięcy                            |
| O maks. 500 PLN miesięcznie przez 24 mie   | siące                              |
| Dane rachunku                              |                                    |
| Wpłata świadczenia na rachunek bankowy     | w Polsce                           |
| Wybierz konto                              | Numer rachunku: 6 2 0002 1000 0001 |
| Wróć                                       | Dalej                              |

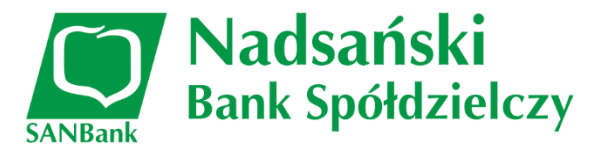

W kolejnych krokach należy uzupełnić dane dzieci, na które ma zostać wypłacone świadczenie.

| Dane identyfikacyjne dziecka, na które chcesz otrzymywać świadczenie                                                                                                    | Dane identyfikacyjne najstarszego dziecka |
|----------------------------------------------------------------------------------------------------|-------------------------------------------|
| inie                                                                                                    | Imię                                      |
| Drugie imię                                                                                                    | Drugie imię 1                             |
| Nazwisko SKI                                                                                                    | Nazwisko                                  |
| Data urodzenia                                                                                                    | Data urodzenia 5 📾                        |
| Czy dziecku nadano numer PESEL?    Czy dziecku nadano numer PESEL?                                                                                                    | Czy dziecku nadano numer PESEL?           |
| PESEL : 163231                                                                                                    | PESEL Q 59.4                              |
| Obywatelstwo 🖌 🗸                                                                                                    | Obywatelstwo R                            |
| Oświadczenie                                                                                                    |                                           |
| Czy Tobie albo Twojemu współmałżonkowi albo drugiemu rodzicowi dziecka przysługuje za granicą na dziecko<br>świadczenie o podobnym charakterze do rodzinnego kapitału opiekuńczego? |                                           |
| ◯ Tak                                                                                                    |                                           |

Na kolejnych ekranach należy zapoznać się z podsumowaniem wniosku. Po weryfikacji danych należy kliknąć przycisk [Złóż wniosek].

| Gru<br>Banki Sj                       | IDA BPS            | Rodzinny          | Kapitał Opieł | <uńczy< th=""><th>Dane dziecka/dzieci</th><th></th></uńczy<> | Dane dziecka/dzieci                                              |              |
|---------------------------------------|--------------------|-------------------|---------------|--------------------------------------------------------------|------------------------------------------------------------------|--------------|
| Dane wnioskodawcy                     | Informacje o pracy | Dane dzieci       | Oświadczenia  | 5<br>Zakończenie                                             | Dane dziecka 1<br>Imię/imior                                     |              |
| Dane Wnioskodawcy<br>Imię<br>Nazwisko |                    | Ki SMS            |               |                                                              | Nazwisko: I<br>Data urod: 13-2021<br>PESEL: 212<br>Obywatels KIE |              |
| PESEL<br>Data urodzenia               |                    | 2 4               |               |                                                              | Dane osobowe najstarszego dz                                     | riecka       |
| Stan cywilny<br>Obywatelstwo          |                    | ŻONATY<br>POLSKIE |               |                                                              | lmię / imiona                                                    | LL ICHAL     |
|                                       |                    |                   |               |                                                              | Nazwisko<br>Data urodzenia                                       | KQ<br>14 5   |
|                                       |                    |                   |               |                                                              | PESEL<br>Obywatelstwo                                            | 05 594<br>P0 |
|                                       |                    |                   |               |                                                              |                                                                  |              |

# 3.3 Odczyt informacji o statusie wniosku

## 3.3.1 Szczegółowe informacje o statusie wniosku

W celu sprawdzenia statusu złożonego wniosku należy kliknąć zakładkę Statusy wniosków w menu Wnioski lub przycisk

Sprawdź status wniosku R500+ (górne menu programu I-Bank Home Banking).

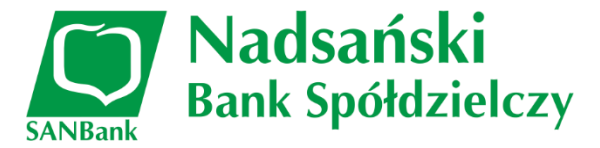

| ▼ Wnioski        |  |
|------------------|--|
| Nowy wniosek     |  |
| Statusy wniosków |  |

1

Użytkownik zostanie przekierowany na serwer platformy Eximee obsługujący wnioski Rodzina 500+. Klikając klawisz **Dalej** można pobrać potwierdzenie złożenia wnioski w formacie PDF.

| Lista Twoich wniosków            |                                        |   |
|----------------------------------|----------------------------------------|---|
| Wnioski 500+ / Dobry start / RKO | BPS00000003752 28-01-2022 Przetwarzany | ~ |
| Dokumenty do po pobrania         |                                        |   |
| potwierdzenie-BPS000000037       | '52.pdf                                |   |